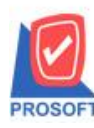

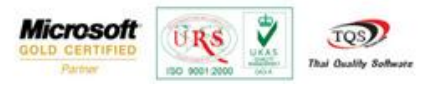

## ระบบ Accounts Payable

กำหนดรหัสพนักงานเข้ากับ user และทำการ login เข้าด้วย user ที่ผูกกับพนักงาน เพิ่มให้ที่หน้าจอตั้งเจ้าหนี้อื่นๆแสดงรหัส พนักงานตามที่ได้ผูกไว้

1.เริ่มต้นโดยกำหนดรหัสพนักงานกับ User เข้าด้วยกัน สามารถเข้าที่ Enterprise Manager > SO Setup > กำหนดรหัสพนักงาน

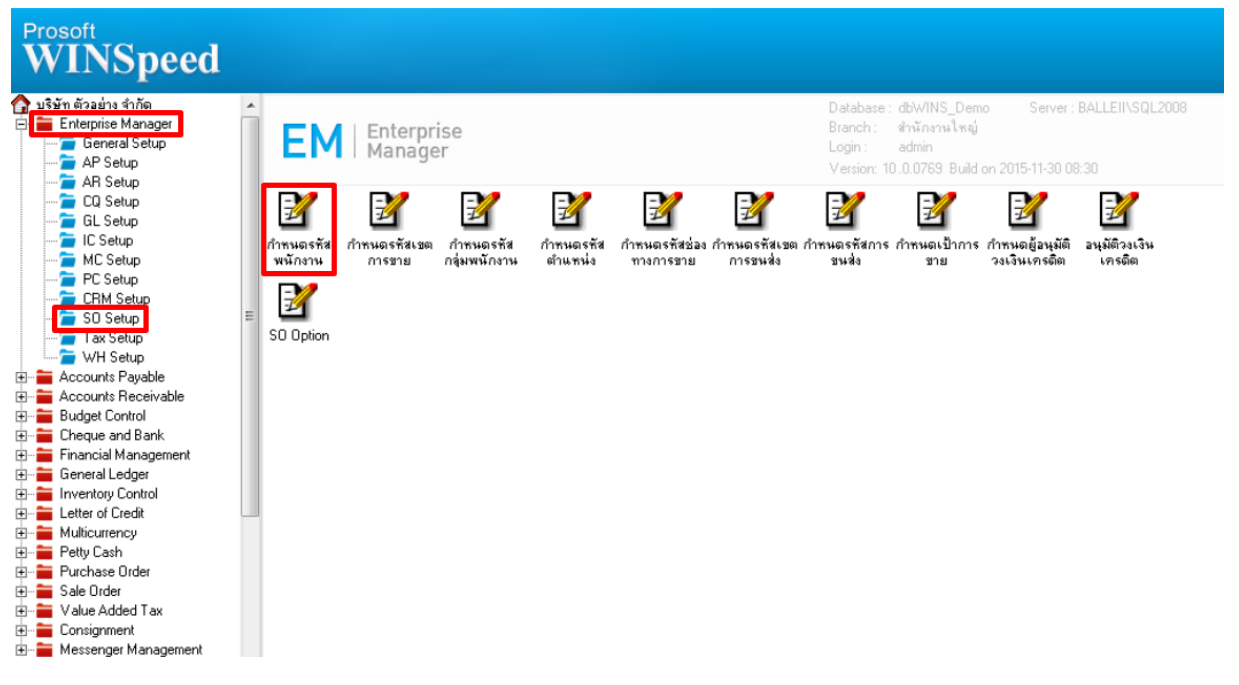

2.กำหนด User Name โดยผูก User แล้วกำหนดรายละเอียดต่างๆ จากนั้น Click > Save

| 💐 กำหนดรหัสพนักงาน                                                                                          |                                                                                             | 3 |  |  |  |  |
|----------------------------------------------------------------------------------------------------|---------------------------------------------------------------------------------------------|---|--|--|--|--|
| รหัสพนักงาน<br>ตำนำหน้า<br>ตำนำหน้า (Eng)<br>ประเภทพนักงาน<br>แผนก<br>ตำแหน่ง<br>กลุ่มพนักงาน<br>ชัวหน้าถืม | EMP-00001   User Name admin                                                                 |   |  |  |  |  |
| หมายเลชประจำตั<br>เลชประจำตัวผู้เสีย<br>ที่อยู่                                                             | วันที่เร็าทำงาน<br>วันที่เร็าทำงาน<br>1/2222-2222-22-2<br>ยภาษี 1793528484 วันที่จาลลอก / / |   |  |  |  |  |
| ตำบจ<br>จังหวัด<br>โทรศัพท์<br>E-mail<br>จายเช็น<br>หมายเหตุ                                                | สีลม ลำเภอ บางรัก<br>กรุงเทพ รรัสไปรษณีย์ 10500<br>02-2331111<br>                           |   |  |  |  |  |
| Imployee Detail       New       Save       X Delete       Preview       Preview                             |                                                                                             |   |  |  |  |  |

1

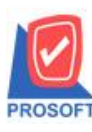

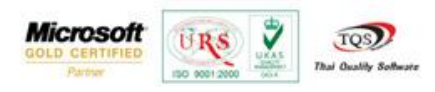

3.เข้าที่ระบบ Accounts Payable > AP Data Entry > ตั้งเจ้าหนี้อื่นๆ

| WINSpeed                                                                                               |                                                                                                    |                                                                                                    |
|----------------------------------------------------------------------------------------------------|----------------------------------------------------------------------------------------------------|----------------------------------------------------------------------------------------------------|
| ດ ນິ\$ນັກ ຫັວລຢ່າງ ຈຳກັດ<br>ອີງ Enterprise Manager<br>Accounts Payable<br>AP Data Entry<br>AP Latendar | AP Accounts<br>Payable                                                                                                 | Database : dbWINS_Demo Server : BALLEII\SQL2008<br>Branch : สำนักงานใหญ่<br>Login : admin<br>Version: 10.0.0769 Build on 2015-11-30.08:30 |
|                                                                                                    | เจ้าหนียกมา ตั้งเจ้าหนีอื่นๆ<br>เจ้าหนียกมา ตั้งเจ้าหนีอื่นๆ<br>ใบรับวางบิจ Pre-Payments จ่ายชำระเจ้า Bank Net<br>หนี้ | Clear BankNet AP<br>Export/Import                                                                                                    |
| Accounts Receivable     Budget Control     Cheque and Bank     Financial Management                    |                                                                                                    |                                                                                                    |
| General Ledger     Inventory Control     Etter of Credit     Multicurrency     Multicurrency           |                                                                                                    |                                                                                                    |
| Purchase Order     Sale Order     Value Added Tax     Considerment                                     |                                                                                                    |                                                                                                    |
| Consignment     Messenger Management     Inquiry     Company Manager     Company Manager               |                                                                                                    |                                                                                                    |
| Customer Relationship Manage     Job Cost     Advance System     Service Center                        |                                                                                                    |                                                                                                    |

4.ที่หน้าจอตั้งเจ้าหนี้อื่นๆ เมื่อเข้ามาช่องพนักงานที่ผูกไว้ติดกับ user ที่กำหนดรหัสพนักงานจะแสดงให้อัตโนมัติ

| 💜 ตั้งเจ้าหนีอีน ๆ                               |                                |                                 |            |  |  |  |  |
|--------------------------------------------------|--------------------------------|---------------------------------|------------|--|--|--|--|
| Credit Non-Stock                                 |                                |                                 |            |  |  |  |  |
| รทัสเจ้าหนี้                                     | เลขที่เอกสาร                   | 🚿 วันที่เอกสาร 🔤                | 11/12/2558 |  |  |  |  |
| ସି କର୍ଣ୍ଣାମିଭର୍ମ ବ<br>                           | เลขทีไบภำกับ<br>เลขที่ใบส่งของ | วันที่ใบกำกับ<br>วันที่ใบส่งของ |            |  |  |  |  |
| Approve PO เตรดิต (วัน) วันที่นัดชำระ            | ขนส่งโดย                       | พนักงาน                         |            |  |  |  |  |
| 11 🔳                                             | // 🧰 นางนัทวดี สูประวัติ       |                                 |            |  |  |  |  |
| No. รพัสค่าใช้จ่าย ชื่อค่าใช้จ่าย                | คำอธิบายรายการ                 | Job จำนว                        | หเงิน ∨    |  |  |  |  |
| 2                                                |                                |                                 | .00        |  |  |  |  |
| 3                                                |                                |                                 | .00        |  |  |  |  |
| 5                                                |                                |                                 | .00        |  |  |  |  |
|                                                  |                                |                                 |            |  |  |  |  |
|                                                  |                                | 53N                             | .00        |  |  |  |  |
|                                                  | สวนลด<br>เงินมัดสำ             | .00                             |            |  |  |  |  |
|                                                  | ฐานภาษี                        | .00 ภาษี (%) 7.00               | .00        |  |  |  |  |
|                                                  |                                | รวมทั้งสิ้น                     | .00        |  |  |  |  |
| 📸 Detail 🗈 More 👌 Rate 🛜 Description 🛃 Deposit 🚳 | VAT 🔠 GL 🔂 Auto Reverse        | •                               |            |  |  |  |  |
| New Save X Delete Find DCopy Sprint              | <b>∏</b> +Close                |                                 |            |  |  |  |  |

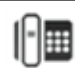